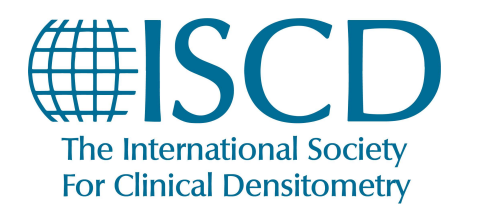

**ISCD 2024 Virtual Clinician Symposium** 

How to Claim your Session Credits

## How to Claim Session Credits for Virtual Clinician Symposium

• Navigate to the <u>Symposium website</u> and Log in using your usual iscd.org Log-in Credentials. From any page click on Claim credits on the navigation bar. We will also post it on the top of symposium home page after the conclusion of the symposium

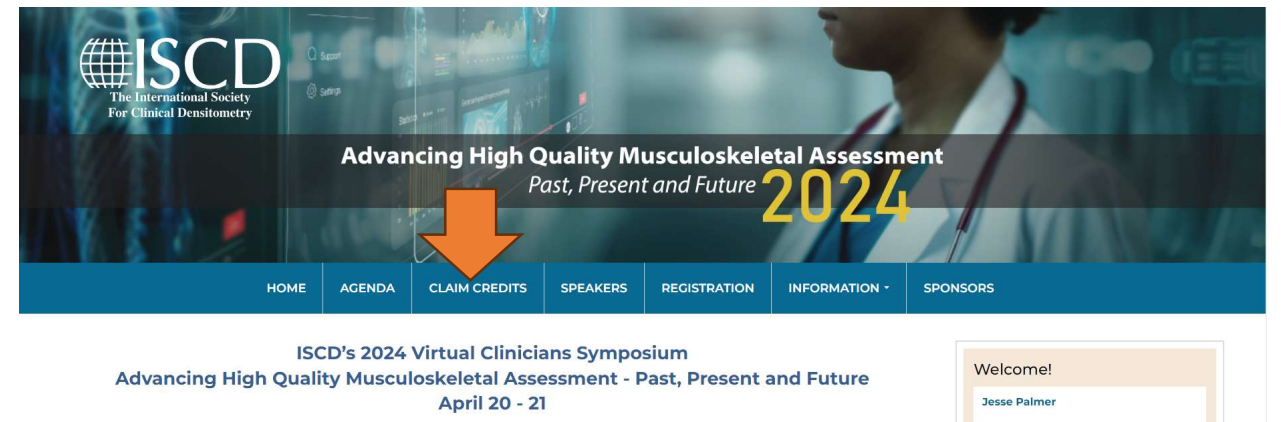

The International Society for Clinical Densitometry is proud to present the 2024 Clinicians Symposium. This **virtual symposium** will offer up to 16 hours of ACCME accredited education from national and international leaders in bone health. Covered topics will include artificial intelligence in radiographic imaging, rare bone diseases, transplantation osteoporosis, bone optimization in spinal surgery patients, future directions in osteoporosis care, and many more interesting topics. This symposium targets clinical providers who seek to better serve and care for their patients with bone diseases.

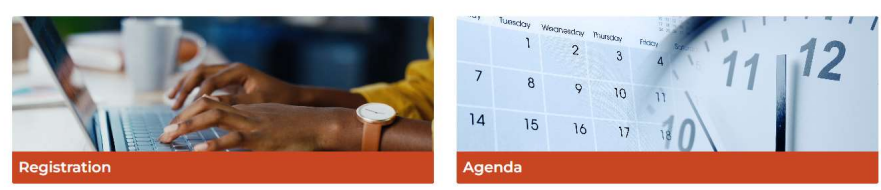

- Please note no credits will be available to claim until 6pm ET once the entire symposium has concluded.
- First, the "Survey" will have a button titled **FILL OUT SURVEY**, click on this button to complete the survey. A green checkmark will now appear next to "Survey".
  - Note: Make sure all survey questions are answered. If they are not, when the FINISH button is clicked a pop up will appear showing which question(s) have not been answered.

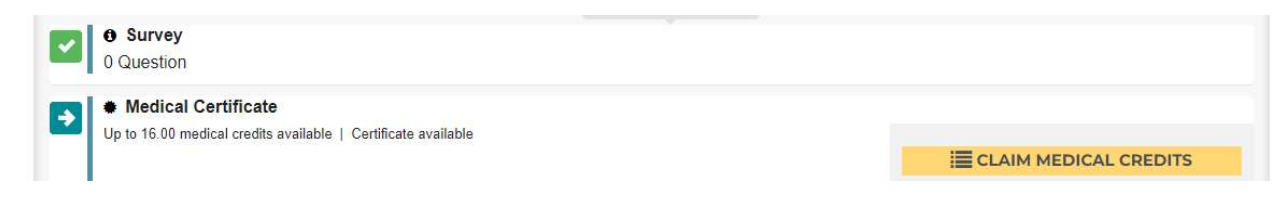

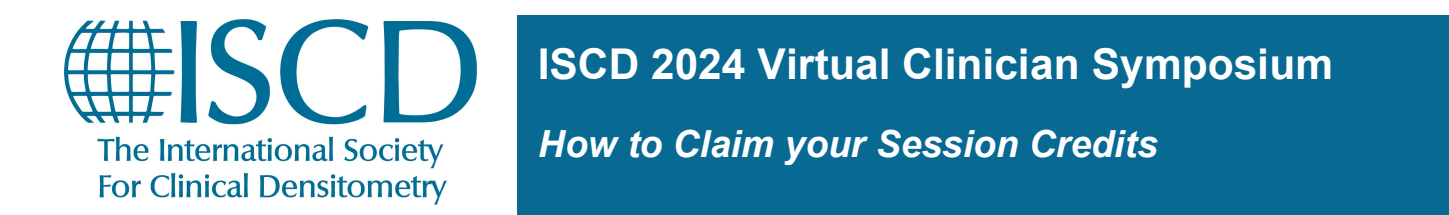

 Once the survey is completed, click on CLAIM MEDICAL CREDITS and a pop up titled "Claim your medical credits" will appear. Please select the correct credit type you would like to claim. Click SUBMIT.

| Claim your medical credits |                                 |
|----------------------------|---------------------------------|
| Credit Type:               | AMA PRA Category 1 Credit (Nc 🗸 |
|                            | SUBMIT CLOSE                    |

• You will then be able to View/Print your certificate for the symposium. After you claim your credit, you can go back and print/view your certificate on the same page for up to 90 days after the completion of the symposium.

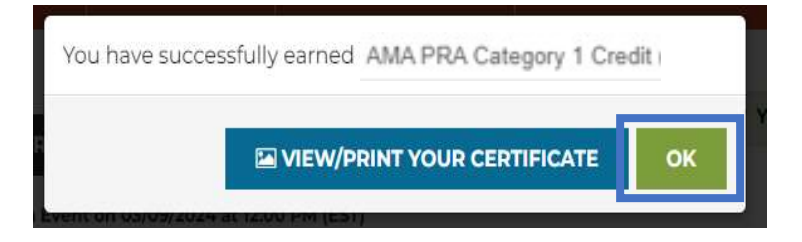